# Anleitung zur Raumverwaltung in StiNE:

### 1.) Anmeldung in Stine

Rufen Sie die Stine Web-Anwendung auf: www.stine.uni-hamburg.de/ Melden Sie sich mit Ihrer B-Kennung und Passwort an:

| Universität Hambi             | 7 <u>8</u><br>80                                                                                |                                                |
|-------------------------------|-------------------------------------------------------------------------------------------------|------------------------------------------------|
| UHH > STINE - Das Studieninfo | etz                                                                                             | Mobile Version Kommunikation 눝 🗹               |
| Startseite Bewerbung Vorle    |                                                                                                 |                                                |
|                               |                                                                                                 | Cannelden Undasswoltvergessen <b>Sylingian</b> |
|                               |                                                                                                 | webmail 🔯 Butfmail 🚳 Webmail                   |
|                               | Willkommen im Studien-Infonetz STiNE                                                            |                                                |
|                               | News                                                                                            | STINE News per E-Mail erhalten 🖂               |
|                               | STINE Update am Mittwoch, den 27.04.2022                                                        |                                                |
|                               | Veröffentlicht am 27. April 2022                                                                |                                                |
|                               | STINE ist wieder erreichbar.                                                                    |                                                |
|                               | [ mem ]                                                                                         |                                                |
|                               | Nächste Anmeldephase                                                                            |                                                |
|                               | Anmeldephase                                                                                    |                                                |
|                               | Do, 01.09.22, 09:00 Uhr - Do, 22.09.22, 13:00 Uhr                                               |                                                |
|                               | Bitte informieren Sie sich über Abweichungen und wichtige Hinweise der altuellen Anmeldechasen. |                                                |
|                               |                                                                                                 |                                                |
|                               |                                                                                                 |                                                |

## 2.) Raumanfrage stellen

Rufen Sie den Reiter "Lehre" oder "Verwaltung" auf (der Zugriff hängt von den Rechten ab, die Sie in STINE haben):

| Universität Hamb                  | urg<br>dung                                                                             |
|-----------------------------------|-----------------------------------------------------------------------------------------|
| UHH > STINE - Das Studieninfo     | netz                                                                                    |
| <u>Startseite</u> Termine Nachric | hten Bewerbung Lehre Verwaltung Benutzerkonto Vorlesungsverzeichnis FAQ Service Kontakt |
|                                   |                                                                                         |
|                                   | Name:am: 21.09.2022 um: 13:10 Uhr                                                       |
|                                   | Herzlich willkommen,                                                                    |
|                                   |                                                                                         |
|                                   |                                                                                         |

### Klicken Sie "Raumanfrage" an:

|   | UH<br>Universität Hamb<br>Der folschung i der Lehre i Der Bil | NUTS CONS                                                                           | STINE<br>Das Studien-Infonetz    |
|---|---------------------------------------------------------------|-------------------------------------------------------------------------------------|----------------------------------|
|   | UHH > STINE - Das Studienin                                   | foet                                                                                | Mobile Version Kommunikation 눝 💆 |
|   | Startseite Termine Nachric                                    | Bewerbung <u>Vervahlung</u> Benutzerkonto Vorlesungsverzeichnis FAQ Service Kontakt |                                  |
|   |                                                               |                                                                                     | English Abmelden                 |
| < | Raumanfrage                                                   |                                                                                     |                                  |
|   | Raumverwaitung                                                | Name: Beate Kugler am: 30.08.2023 um: 16.40 Uhr                                     |                                  |
|   | Vertretung                                                    | Verselius                                                                           |                                  |
|   | <ul> <li>Anträge</li> </ul>                                   | verwaltung                                                                          |                                  |
|   |                                                               |                                                                                     |                                  |

#### Suchen Sie den Raum raus, den Sie anfragen wollen:

| Universität Hambu<br>DER FORSCHUNG I DER LEHRE I DER BILD | urg<br>uno                                                                              |                    |  |  |  |  |
|-----------------------------------------------------------|-----------------------------------------------------------------------------------------|--------------------|--|--|--|--|
| UHH > STINE - Das Studieninfe                             | ùnetz                                                                                   |                    |  |  |  |  |
|                                                           | ten Bewerbung <u>Verwallung</u> Benutzerkonto Vorlesungsverzeichnis FAQ Service Kontakt |                    |  |  |  |  |
|                                                           |                                                                                         |                    |  |  |  |  |
| Raumanfrage                                               | Name: Beate Kupler am: 30.08.2023 um: 16.40 Uhr                                         |                    |  |  |  |  |
| Vertretung                                                | Pour auchan                                                                             |                    |  |  |  |  |
| Anträge Raum suchen                                       |                                                                                         |                    |  |  |  |  |
|                                                           | Suchkriterien                                                                           |                    |  |  |  |  |
|                                                           |                                                                                         | Turücksetzen Suche |  |  |  |  |
|                                                           | Gelânde «Alle» 🔽 💽 Gebiet ektualisieren                                                 |                    |  |  |  |  |
|                                                           | Gebäude (VHIP B 🔽                                                                       |                    |  |  |  |  |
|                                                           | Raumtyp <alle></alle>                                                                   |                    |  |  |  |  |
|                                                           | Platze Von Bis                                                                          |                    |  |  |  |  |
|                                                           | On withere Von                                                                          |                    |  |  |  |  |
|                                                           | Barnereiter                                                                             |                    |  |  |  |  |
|                                                           | Termintyp Finzettermin                                                                  |                    |  |  |  |  |

Im vorliegenden Fall handelt es sich um den Raum 020 im VMP8. Bei **Gelände** ist keine Auswahl notwendig; es ist jedoch auch nicht falsch, wenn Sie den betreffenden Zweig (z.B. <u>GWiss</u>) durch die Menüvorgabe einstellen. Bei **Gebäude** tragen Sie bitte den Bereich ein, in dem der Raum liegt, z. B. VMP8 für die Räume R020 ... bis R515 (Dropdown-Menü).

Bei **Raumtyp** müssen Sie auch nichts eintragen. Klicken Sie auf Suche, dann werden unten alle Räume angezeigt, die es im Bereich VMP8 gibt:

| Suchkriterien                 |                            |                                                        |                              |           |                         |
|-------------------------------|----------------------------|--------------------------------------------------------|------------------------------|-----------|-------------------------|
|                               |                            |                                                        |                              |           | 📑 Zurücksetz in 📑 Suche |
|                               | Gelände <alle></alle>      | Gebäudeliste aktualisieren                             |                              |           |                         |
|                               | Gebäude VMP 8              |                                                        |                              |           |                         |
|                               | Raumtyp <alle></alle>      | ~                                                      |                              |           |                         |
|                               | Plätze Von                 | Bis                                                    |                              |           |                         |
| G                             | Grundfläche Von            | Bis                                                    |                              |           |                         |
|                               | Barrierefrei               |                                                        |                              |           |                         |
|                               | Termintyp Einzelterm       | nin 🗸                                                  |                              |           |                         |
|                               | Datum von                  | Bis (TT.MM.JJ)                                         |                              |           |                         |
|                               | Uhrzeit von                | Bis (HH:MM)                                            |                              |           |                         |
|                               | Dauer (Minuten)            |                                                        |                              |           |                         |
|                               | Orga-Einheit <alle></alle> |                                                        | $\checkmark$                 |           |                         |
| Ausstattung                   |                            |                                                        |                              |           |                         |
|                               |                            |                                                        |                              |           | Auswählen               |
| Suchergebnis                  |                            |                                                        |                              |           |                         |
| Standort /<br>Beschreibung    | Gelände                    | Gebäude   Raum                                         | Raumtyp                      | Plätze    |                         |
| Hamburg                       | GWISS                      | VMP 8   Erzwiss H                                      | Hörsäle (festes Gestühl)     | 403       | Termine                 |
| Anna-Siemsen-Hörsaal   Belegi | ungsplan und Raumbuchun    | ng unter: https://www.uni-hamburg.de/raum-und-hoersaal | vergabe/hoersaalvergabe.html |           |                         |
| Hamburg                       | GWISS                      | VMP 8   VMP 8 R 020                                    | Seminarräume (loses Gestühl) | <u>60</u> | Termine                 |

Klicken Sie danach bei dem betreffenden Raum (wie hier im Beispiel R020) rechts auf Termine.

Ihnen werden dann die Termine für eine Woche angezeigt. Die Anzeige kann aber auch nach Tagen, Wochen, Arbeitswochen und Monaten eingestellt werden. Wenn im gewünschten Zeitfenster kein gelber Eintrag vorhanden und somit der Raum frei ist z.B.: montags-samstags von 07:00-08:00 Uhr, klicken Sie **Raum anfragen** an.

| Raumplan V | MP 8 R 020 Woche von 16.10. bis : | 22.10.                    |                  |             |                  |                  |                   |               |          |
|------------|-----------------------------------|---------------------------|------------------|-------------|------------------|------------------|-------------------|---------------|----------|
| E Heute    | KW 42 16.10.2023 - 22.10.2023     | Aktualisieren             |                  |             |                  | Tag 🔁 Woche 🛶    | Mo at             | Raum :        | anfragen |
| Zeit       | Mo 16.10.                         | Di 17.10.                 |                  | Mi 18.1     | ).               | Do 19.10.        | Fr 20.10.         | \$a<br>21.10. | S0       |
| ganztägig  |                                   |                           |                  |             |                  |                  |                   |               |          |
| 07:00      |                                   |                           |                  |             |                  |                  |                   |               |          |
| 07:15      |                                   |                           |                  |             |                  |                  |                   |               | 1        |
| 07:30      |                                   |                           |                  |             |                  |                  |                   |               |          |
| 07:45      |                                   |                           |                  |             |                  |                  |                   |               |          |
| 08:00      |                                   |                           |                  |             |                  |                  |                   |               |          |
| 08:15      |                                   |                           |                  |             |                  |                  |                   |               |          |
| 08:30      |                                   |                           |                  |             |                  |                  |                   |               |          |
| 08:45      |                                   |                           |                  |             |                  |                  |                   |               |          |
| 09:00      |                                   |                           |                  |             |                  |                  |                   |               |          |
| 09:15      |                                   |                           |                  |             |                  |                  |                   |               |          |
| 09:30      |                                   |                           |                  |             |                  |                  |                   |               |          |
| 09:45      |                                   | <u></u>                   |                  |             |                  |                  |                   |               |          |
| 10:00      | _                                 |                           |                  |             |                  |                  |                   |               |          |
| 10:15      | EW Sem MA FD                      |                           |                  |             |                  |                  |                   |               |          |
| 10:30 E    | ing 1                             |                           |                  | _           |                  | -                |                   |               |          |
| 10:45      |                                   | WMP 8 R 020 10:00 - 12:00 |                  | EW Sem I FD |                  | EW Sem I FD Sach |                   |               |          |
| 11:00      |                                   | EW Genitt D Div 2         |                  | Bio 2       |                  | 1                |                   |               |          |
| 11:15      |                                   |                           |                  |             |                  |                  |                   |               |          |
| 11:30      |                                   |                           |                  |             |                  |                  |                   |               |          |
| 11:45      |                                   |                           |                  |             |                  |                  |                   |               |          |
| 12:00      | $\frown$                          | $\sim$                    |                  | -           |                  |                  |                   |               |          |
| 12:10      |                                   |                           |                  | $\bigcap$   |                  |                  |                   |               |          |
| 12:45      |                                   |                           | 12/00 - 14/00    |             | 1200 - 1400      |                  | 12.00 - 14.00     |               |          |
| 13:00      | -                                 |                           | WMP 8 R 020 00W2 |             | WMP 8 R 020 00W2 |                  | WMP 8 R 020 00C1b |               |          |
| 13:15      |                                   |                           | -                |             | -                |                  | -                 |               |          |
| 13:30      |                                   |                           |                  |             |                  |                  |                   |               |          |
| 13:45      |                                   |                           |                  |             |                  |                  |                   |               |          |
| 14:00      |                                   |                           |                  | 6           |                  |                  |                   |               |          |
| 14:15      |                                   |                           |                  |             |                  |                  |                   |               |          |
| 14:30      |                                   |                           |                  | $\sim$      |                  |                  |                   |               |          |
| 14:45      | $\sim$                            |                           |                  |             |                  | _                |                   |               |          |
|            |                                   |                           |                  |             |                  | 14:00 - 16:15    |                   |               |          |

Im neuen Fenster tragen Sie bitte den gewünschten Termin ein und klicken auf Anfrage senden:

| Raumbuchung                          |                           |
|--------------------------------------|---------------------------|
| Raum anfragen                        |                           |
|                                      | Anfrage senden PAbbrechen |
| Terminname [Test Test                |                           |
| Angefragt von: Peter Keller          |                           |
| Datum 20.10.22 (TTIMM.JJ)            |                           |
| Uhrzeit von (8:00 Bis 10:00 [+H+1MM) |                           |
| Raum: SemRm CSZ 6b                   |                           |
| Beschreibung: Seminarraum            |                           |

**Sie erhalten die Meldung:** Ihre Buchungsanfrage wurde gespeichert und an die zuständige Person weitergeleitet. Sobald der Raum gebucht ist, erhalten Sie eine interne Nachricht mit der Bestätigung. Sollte die Raumbuchung nicht möglich sein, werden Sie ebenfalls benachrichtigt.